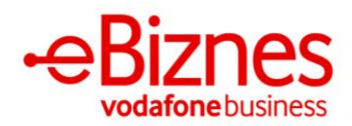

## How to activate eBiznes WEB

- 1. Open eBiznes web in the link: https://ebiznes.vodafone.al/
- 2. Enter your credentials that you have received by email.
- 3. If you are using eBiznes only through the web browser, you can use your existing printer by connecting your computer and printer with an external cord.

*\*Web version supports printers with paper formats of: 58 mm or A4.* 

\*\*If you are not the system Administrator, the device needs to be authorized by the Administrator before you can access your account on the web version.

| ٥                             |                                                                                            |
|-------------------------------|--------------------------------------------------------------------------------------------|
| Harruat fjalëkalimin?         |                                                                                            |
|                               |                                                                                            |
| roni kredencialet e biznesit. | Nuk keni një llogari?<br>es, paraqituni në çdo dyqan Vodafone dhe regjis<br>Mëso më shumë. |
|                               |                                                                                            |
|                               |                                                                                            |

\*\*\*Printeri Bluetooth Rongta can not be connected to the web version on computers, only with eBiznes app on a mobile device.

If you need support, please call us at 140 or write to us on Whatsapp +355696000149.